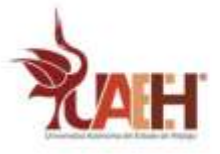

# Raspberry Pi como alternativa a Chromecast (Raspicast)

2021

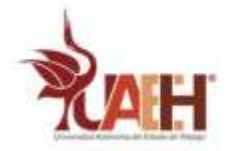

## Contenido

| Introducción:                              | 3 |
|--------------------------------------------|---|
| Lo que va a aprender:                      | 3 |
| Requerimientos:                            | 3 |
| Habilitar SSH:                             | 3 |
| Instalar software para omxiv:              | ŀ |
| Descargar y compilar omxiv:                | ŀ |
| Consultar el IP de la Raspberry.           | ŀ |
| Descargar Raspicast en Android             | 5 |
| Transmitir su contenido en la Raspberry Pi | 5 |
| Bibliografía:                              | 5 |
| Habilitar SSH:                             |   |

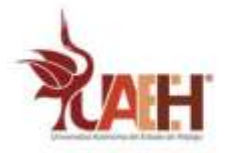

#### Introducción:

Se aprenderá cómo usar raspberry pi 3 como alternativa a Chromecast. No es un clon directo de Chromecast y existen limitaciones. Este método no admite el botón de transmisión, pero transmitirá videos de YouTube, así como archivos de audio y video locales directamente desde su teléfono inteligente usando una aplicación de Android.

#### Lo que va a aprender:

Al crear un "Chromecast" aprenderá:

- **4** Instalar y compilar omxiv.
- 4 Consultar la dirección ip de la raspberry.

#### **Requerimientos:**

Una computadora conectada a internet (Raspberry pi)

#### Habilitar SSH:

- 1.Hacer click en preferencias.
- 2. Hacer click en configuraciones de Raspberry Pi.

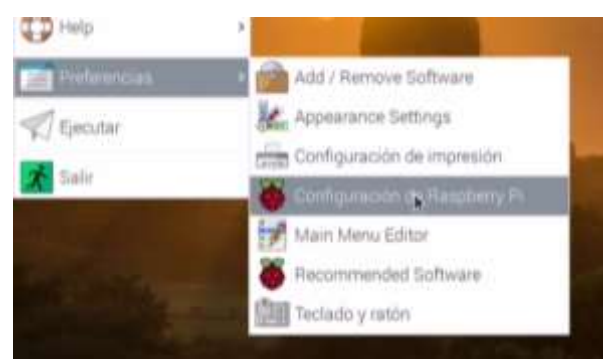

Figure 1 Configuraciones de Raspberry

- 3.Hacer click en interfaces.
- 4.Poner SSH en activo.

|                |         |            | Configuración de Raspherry Pr |                  |
|----------------|---------|------------|-------------------------------|------------------|
| Sistema        | Display | interfaces | Rendimiento Localización      |                  |
| Cámata:        |         |            | <ul> <li>Activo</li> </ul>    | Desactivado      |
| SSH            |         |            | Activo                        | C Desactivado    |
| VNC:           |         |            | Activo                        | Desactivado      |
| SPI            |         |            | + Activo                      | 🔿 Desactivado    |
| 120            |         |            | Activo                        | Desactivado      |
| Serial Port:   |         |            | 🔿 Activo                      | Desactivado      |
| Serial Console | E.      |            |                               | · Desacti-ada    |
| T-Wine         |         |            | Activo                        | Desactivado      |
| Remote GPIO    |         |            | <ul> <li>Activo</li> </ul>    | Desactivado      |
|                |         |            |                               | Cancelar Aceptar |

Figure 2 SSH activo.

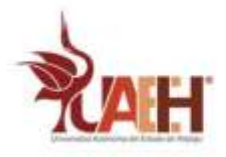

#### Instalar software para omxiv:

1.Escribir en la terminal sudo apt-get install libjpeg8-dev libpng12-dev

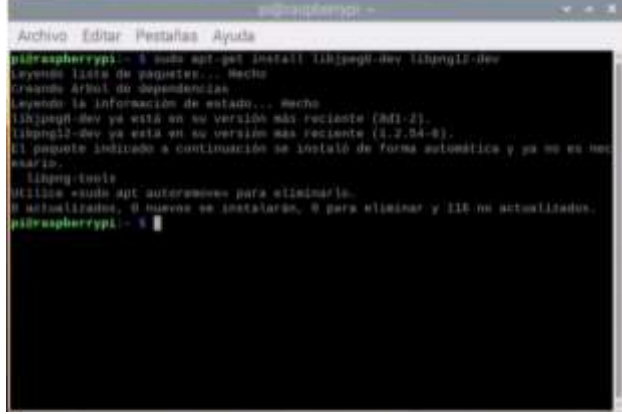

Figure 3 Software para omxiv

#### Descargar y compilar omxiv:

- 1.Escribir en la terminal git clone https://github.com/HaarigerHarald/omxiv
- 2.Escribir en la terminal cd omxiv
- 3.Escribir en la terminal make ilclient
- 4.Escribir en la terminal make -j4
- 5.Escribir en la terminal sudo make install
  - Achivo Editar Pestañas Ayuda Freamite Arbii de dependencias Exystede la información de estado... Nucho Libjong-dev ya está en nu versión más reclente (ndj-2). Libjong2-dev ya está en nu versión más reclente (ndj-2). Libjong2-dev ya está en nu versión más reclente (ndj-2). Libjong-toute Libjong-toute Libjong-toute Utilice esudo apt autoreseve- para eliminario. D astualizados, e inuevos se instalarán, e para eliminar y 138 no actualizados. pibrangherypi: 5 cd deniv pibrangherypi: 5 cd deniv pibrangherypi: 5 cd deniv pibrangherypi: 5 cd deniv pibrangherypi: 5 cd deniv pibrangherypi: 6 cd deniv pibrangherypi: 6 cd deniv

Figure 4 Descargar y compilar omxiv

### Consultar el IP de la Raspberry.

1.Asegúrese de que la raspberry pi y su teléfono estén conectados a la misma red WiFi.2.Escribir en la terminal ifconfig

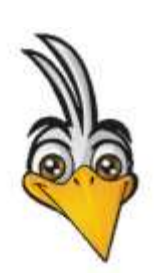

Buscar la dirección IP inalámbrica ("inet addr") debajo de "wlan0" que se verá como 192.168.1.12 y anótelo. Tener en cuenta que no es "192.168.1.12", debería haber una dirección diferente en "wlan0".

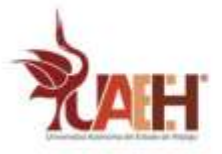

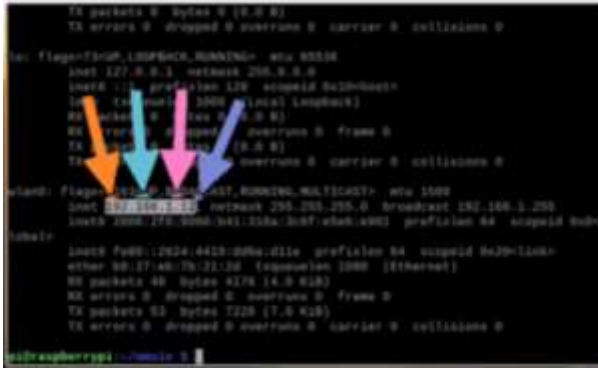

Figure 5 Dirección IP

## Descargar Raspicast en Android.

1.Descar e instalar Raspicast desde Playstore.

| Ra:<br>Had                                                                                                    | spicast<br>ariger Harald     |              | Instalar           |
|----------------------------------------------------------------------------------------------------|------------------------------|--------------|--------------------|
| 3.9★<br>874 opiniones                                                                                                    | 663 KB                       | E<br>Todos © | 100 k+<br>Descarga |
| 1 feeter                                                                                                    | to be a second to the second | · · · · · ·  |                    |
| Sa merkenne Antonio<br>E heren 1                                                                                                    | En mentenan<br>Diseant       |              |                    |
| E Seren I Seren Seren Se | D Innert<br>S tergende       |              |                    |
| 2100-000                                                                                                    | C francisco de               | 1            |                    |
| and the                                                                                                    | teres)                       |              |                    |
|                                                                                                    |                              |              | 14-24              |

Figure 6 Raspicast en Android

## Transmitir su contenido en la Raspberry Pi.

1. Abrir la aplicación.

2.A continuación, se le pedirá un Hostname o IP, allí insertar la dirección IP obtenida anteriormente.

- 3. Escribir el nombre de usuario y la contraseña en su raspberry pi.
- 4.El nombre de usuario predeterminado será "pi". Deje el puerto 22 como sí mismo.

#### sudo service apache2 restart

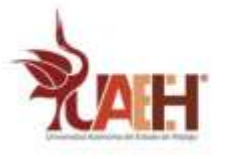

| SSH settings              |       |
|---------------------------|-------|
| Hostname or ip:           | Port: |
| 192.168.1.12              | 22    |
| Username:<br>pi           |       |
| Password:                 |       |
| Public key authentication |       |
| CANCEL                    | ок    |
|                           |       |

Figure 7 Inicio de raspicast

5. Ahora puede abrir su aplicación de YouTube y seleccionar un video para transmitir. Luego, hacer click en el icono de compartir, buscar el "raspicast".

También puede transmitir imágenes, música y videos que estén su dispositivo directamente al destino.

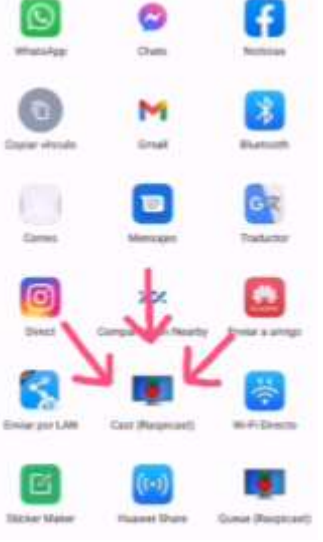

Figure 8 Símbolo de raspicast

5.Con esto ya está listo Raspicast.

#### Bibliografía:

[1] Maggie Shah. (2018). Raspberry Pi como alternativa a Chromecast (Raspicast). 03/03/2021, de circuitos instructables Sitio web: <u>https://www.instructables.com/Raspberry-Pi-As-Chromecast-Alternative-Raspicast/</u>